# **User Guide**

# **4Gbps recording at Pico Veleta**

## with 2 recorders

Helge Rottmann

Version: 20.3.2013

#### System overview

The goal is to achieve a 4Gbps recording rate at Pico Veleta. However, due to current limitations of the DiFX correlator the recoding cannot be done directly @4Gbps with a single mark5c recorder. Instead a setup is choosen where two recorders each record at 2Gbps. The following figure illustrates the setup for Pico Veleta.

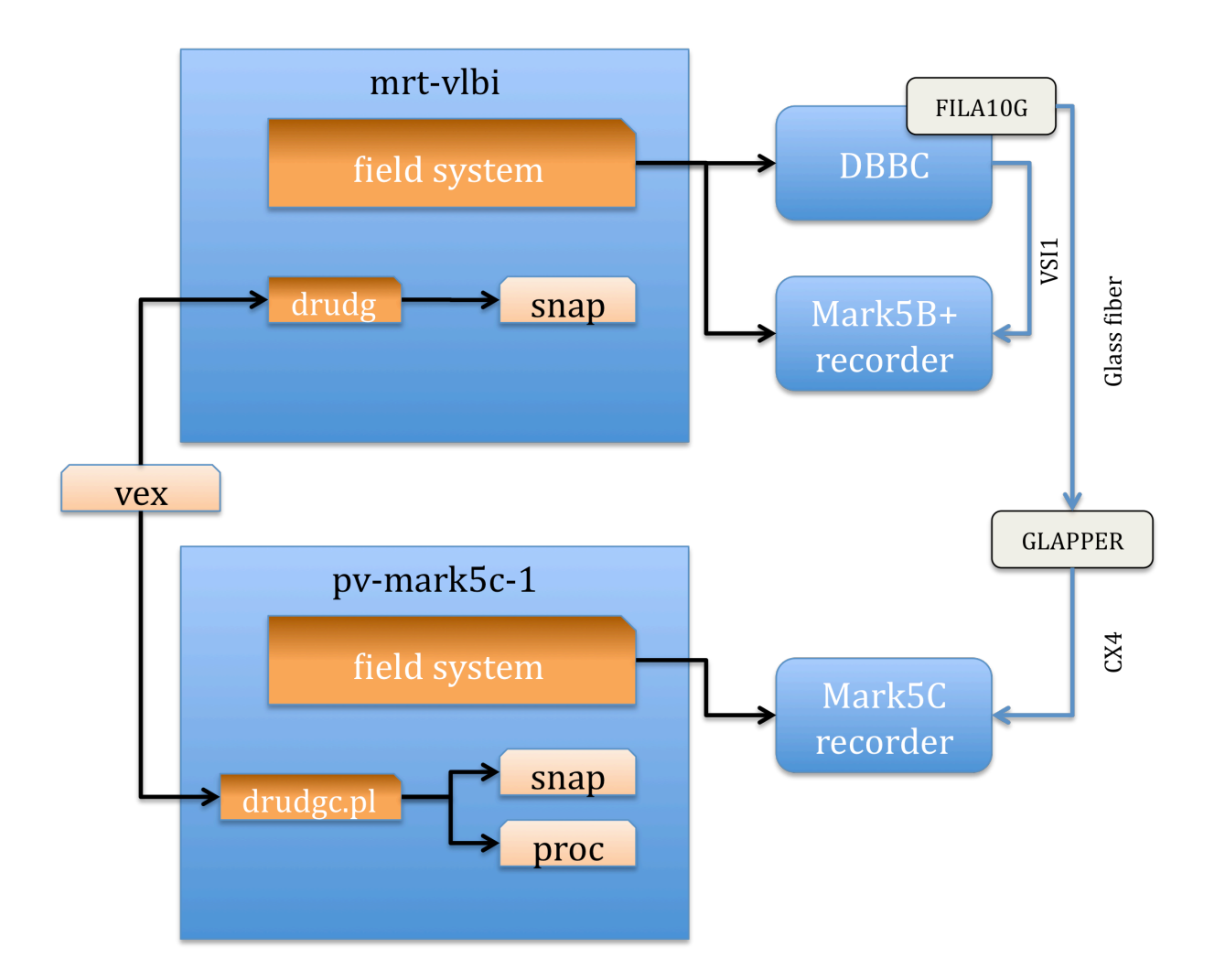

### Setting up the DBBC & FILA10G

- 1) Log-into the DBBC as user dbbc
- 2) On the desktop double-click **"DBBC2 Control PFB v14.exe"**. When asked whether to reconfigure answer "*y*". Wait until initialization is complete.

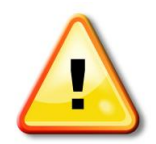

During initialization the status of the green LEDs on the DBBC front panel will change. At the end of the process LEDs 2&3 should be lit and 4 should be flashing with 1PPS. LED 4 on both core boards should flash in-sync.

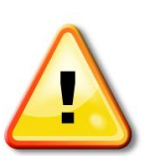

On the GLAPPER box on top of the DBBC the "RX Act" LED should be flashing.

3) On the desktop double-click *"fila10g 2Gpbs.bat"*. Wait until complete.

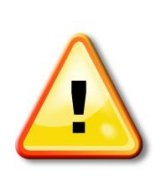

Look at information printed at the very end of the procedure. Check for these lines: Synched = 1pps sync done Input src = VSI2 Output form = Mark5B

#### Setting up the Mark5B+ recorder

- 1) Log into pv-mark5b-1 as user oper
- 2) In a terminal run: *dimino –s 5*
- 3) In a new terminal run: */home/oper/scripts/cfg5b.sh*. Wait for completion.

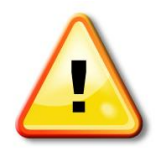

*The middle LED must be flashing green @ 1PPS upon completion of the script.* 

4) Erase the disk and rewrite the VSN:

Start **tstdimino** In tstdimino type: protect=off reset=erase vsn=<VSN ON FRONT STICKER OF MODULE>

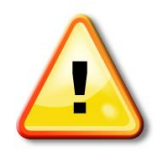

double-check that the VSN was correctly written by typing vsn?

### Setting up the Mark5C recorder

- 1) Log into pv-mark5c-1 as user oper
- 2) In a terminal run: *drs* -*s* 10
- 3) In a new terminal run: */home/oper/scripts/cfg5c\_singlebank.sh*. Wait for completion.
- 4) Erase the disk Run: *SSErase –u c –b A* (assuming the module is in bank A)
- 5) Rewrite the VSN:

Start **drs\_client** In drs\_client type: protect=off reset=erase vsn=<VSN ON FRONT STICKER OF MODULE>

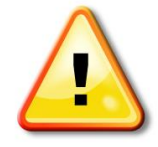

double-check that the VSN was correctly written by typing vsn?

#### Preparing the schedule on mrt-vlbi

# Note: preferred method is method1 (see below). Method 2 is for backup only in case of problems.

Method 1:

- 1) Log into mrt-vlbi as user oper
- 2) cd /home/oper/schedule
- 3) run: ./processSchedule.py

Note: this script downloads the schedules from the MPIfR FTP server and automatically drudges everything.

Method 2:

- 1) Log into mrt-vlbi as user oper
- 2) Copy the vex file to /usr2/sched
- 3) Run: *drudg*

Enter the name of the vex file Select "PL" as station Type "11" to go to the equipment page Type 18 14 1 1 <Enter> Type "3" to create the snp file Type "0" to exit drudg

#### Preparing the schedule on pv-mark5c-1

# Note: preferred method is method1 (see below). Method 2 is for backup only in case of problems.

Method 1:

- 1) Log into pv-mark5c-1 as user oper
- 2) cd /home/oper/schedule
- 3) run: ./processSchedule.py

Note: this script downloads the schedules from the MPIfR FTP server and automatically drudges everything.

#### Method 2:

- 1) Log into pv-mark5c-1 as user oper
- 2) Copy the vex file to /usr2/sched
- 3) cd /usr2/sched
- 4) run: ./drudgc.pl <vexfile>

## **Executing the schedule**

On mrt-vlbi:

- 1) run **fs**
- 2) In the command window type: *schedule=<name of schedule>*

On pv-markc-1:

- 1) run *fs*
- 2) In the command window type: *schedule=<name of schedule>*